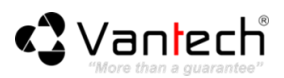

## Cài đặt và sử dụng phần mềm DiskPlayer phát lại đoạn ghi hình trên thẻ nhớ camera VT-6300A

1. Cài đặt phần mềm LiskPlayer vào máy tính của bạn (phần mềm hỗ trợ sử dụng trên

hệ điều hành Windows XP, 7).

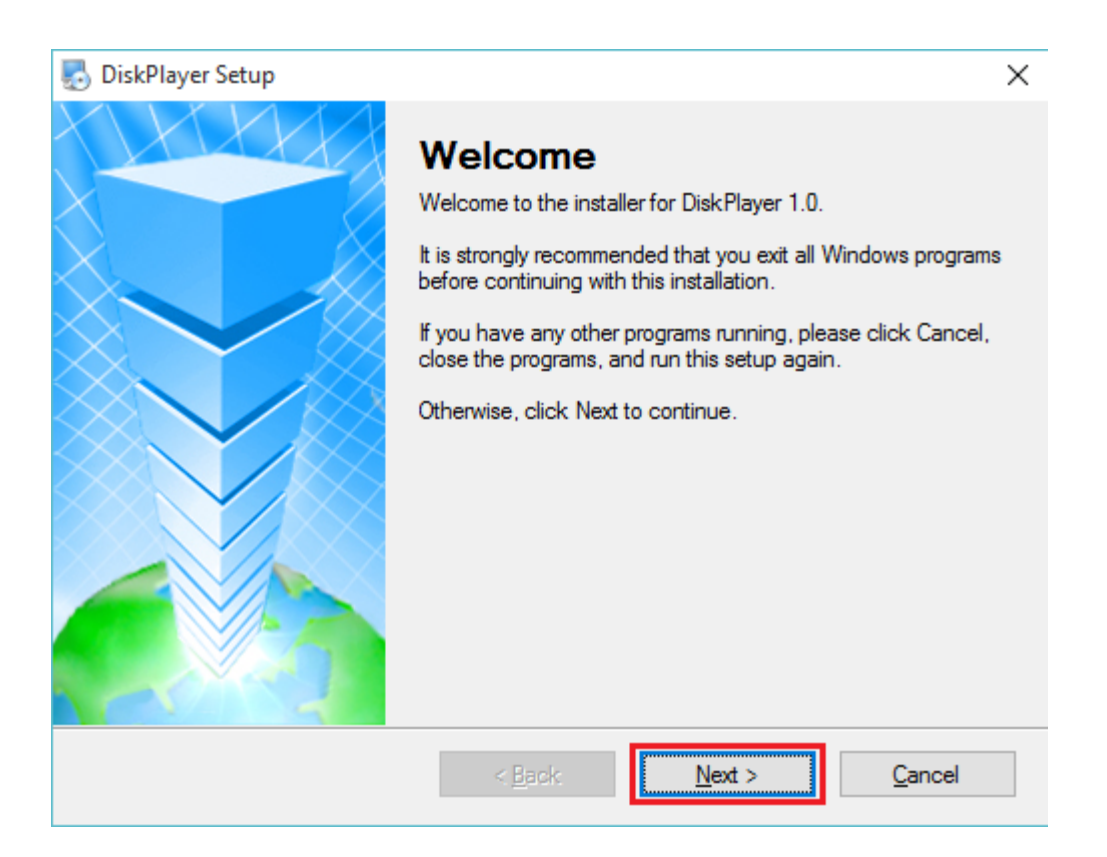

2. Kết nối thẻ nhớ ghi hình thông qua đầu đọc thẻ vào máy tính, vì định dạng thẻ nhớ sau khi sử dụng trên camera VT-6300A khác với định dạng của hệ điều hành Windows nên bạn cần phải nhấn Cancel khi có yêu cầu định dạnh lại thẻ nhớ.

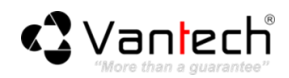

| E Microsoft Windows                                            |             | Х      |  |  |
|----------------------------------------------------------------|-------------|--------|--|--|
| You need to format the disk in drive E: before you can use it. |             |        |  |  |
| Do you want to format it?                                      |             |        |  |  |
|                                                                | Format disk | Cancel |  |  |

**Lưu ý**: Nếu nhấn **Format Disk**, toàn bộ video ghi hình trên thẻ nhớ của camera **VT-6300A** sẽ bị mất.

3. Mở ứng dụng DiskPlayer, mặc định phần mềm sẽ tự động điền tài khoản đăng nhập User Name: admin và Password: admin (bạn có thể thiết lập lại mật khẩu sau khi đăng nhập). Nhấn Login để đăng nhập.

| Login    | >          | < |
|----------|------------|---|
| Usernam  | e admin    |   |
| Passwore | d *****    |   |
| Save     | e Password |   |
| Log      | in Cancel  |   |

**4.** Ở phía trái phần mềm sẽ hiển thị tên của thẻ nhớ. Nhấn vào tên hiển thị để hiển thị danh sách tập tin đã ghi hình.

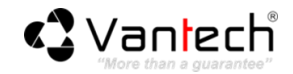

| Setting         | AND A DECK OF A  |                  |
|-----------------|------------------|------------------|
| PhysicalDrive 1 | <b>H.264 DVR</b> | <b>H.264 DVR</b> |
|                 | <b>H.264 DVR</b> | <b>H.264 DVR</b> |

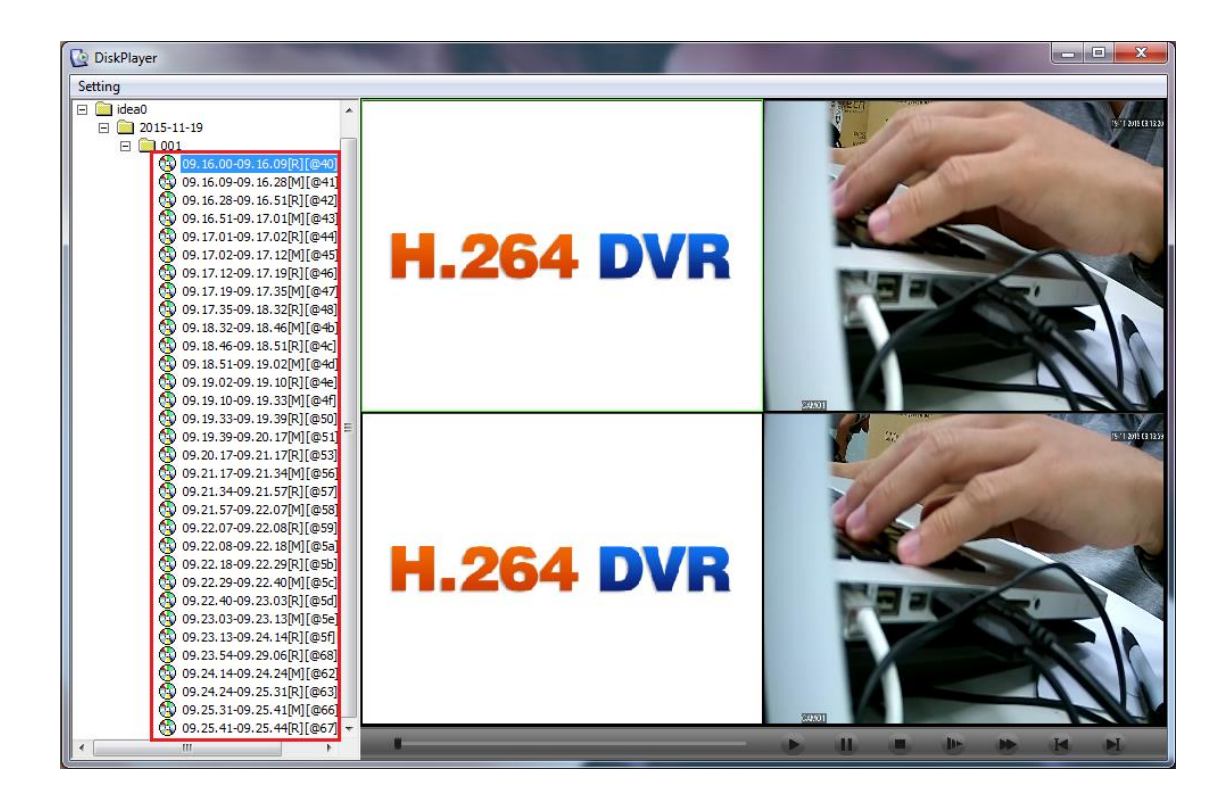

 Để chép tập tin từ thẻ nhớ qua máy tính, bạn chọn tập tin cần chép và nhấn chuột phải chọn Cut File.

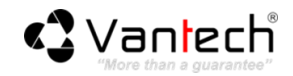

| DiskPlayer                        |            |               |
|-----------------------------------|------------|---------------|
| Setting                           |            |               |
| □ □ idea0 ▲                       |            |               |
|                                   |            |               |
| 10, 16,00-09, 16,09[R][@ 40]      |            |               |
| 09.16.09-09.16.28[M][@            | Copy to    |               |
| () 09.16.28-09.16.51[R][@         | Multi-Play |               |
| () 09.16.51-09.17.01[M][@         | Cut File   |               |
| () 09.17.01-09.17.02[R][@         |            |               |
| 09.17.02-09.17.12[M][@45]         |            | K RZ64 UVK    |
| 09.17.12-09.17.19[R][@46]         |            |               |
| 09.17.19-09.17.35[M][@47]         |            |               |
| 09.17.35-09.18.32[K][@46]         |            |               |
| 09.18.46-09.18.51[R][@4-]         |            |               |
| (1) 09, 18, 51-09, 19, 02[M][@4d] |            |               |
| 09.19.02-09.19.10[R][@4e]         |            |               |
| () 09. 19. 10-09. 19. 33[M][@4f]  |            |               |
| 🚯 09. 19. 33-09. 19. 39[R][@50] 😑 |            |               |
| (09.19.39-09.20.17[M][@51]        |            |               |
| () 09.20.17-09.21.17[R][@53]      |            |               |
| 09.21.17-09.21.34[M][@56]         |            |               |
| 09.21.34-09.21.5/[R][@5/]         |            |               |
| 09.21.57-09.22.07[M][@58]         |            |               |
| 09.22.08-09.22.18[M][@5a]         |            |               |
| 09.22.18-09.22.29[R][@5b]         |            |               |
| 09.22.29-09.22.40[M][@5c]         |            | n   n.204 Uvn |
| (09.22.40-09.23.03[R][@5d]        |            |               |
| (9,23.03-09.23.13[M][@5e]         |            |               |
| ( 09.23.13-09.24.14[R][@5f]       |            |               |
| () 09.23.54-09.29.06[R][@68]      |            |               |
| 09.24.14-09.24.24[M][@62]         |            |               |
| 09.24.24-09.25.31[R][@63]         |            |               |
| 09.25.31-09.25.41[M][@66]         |            |               |
| () (),25,11 (),25,14[()](@0/) (   |            |               |

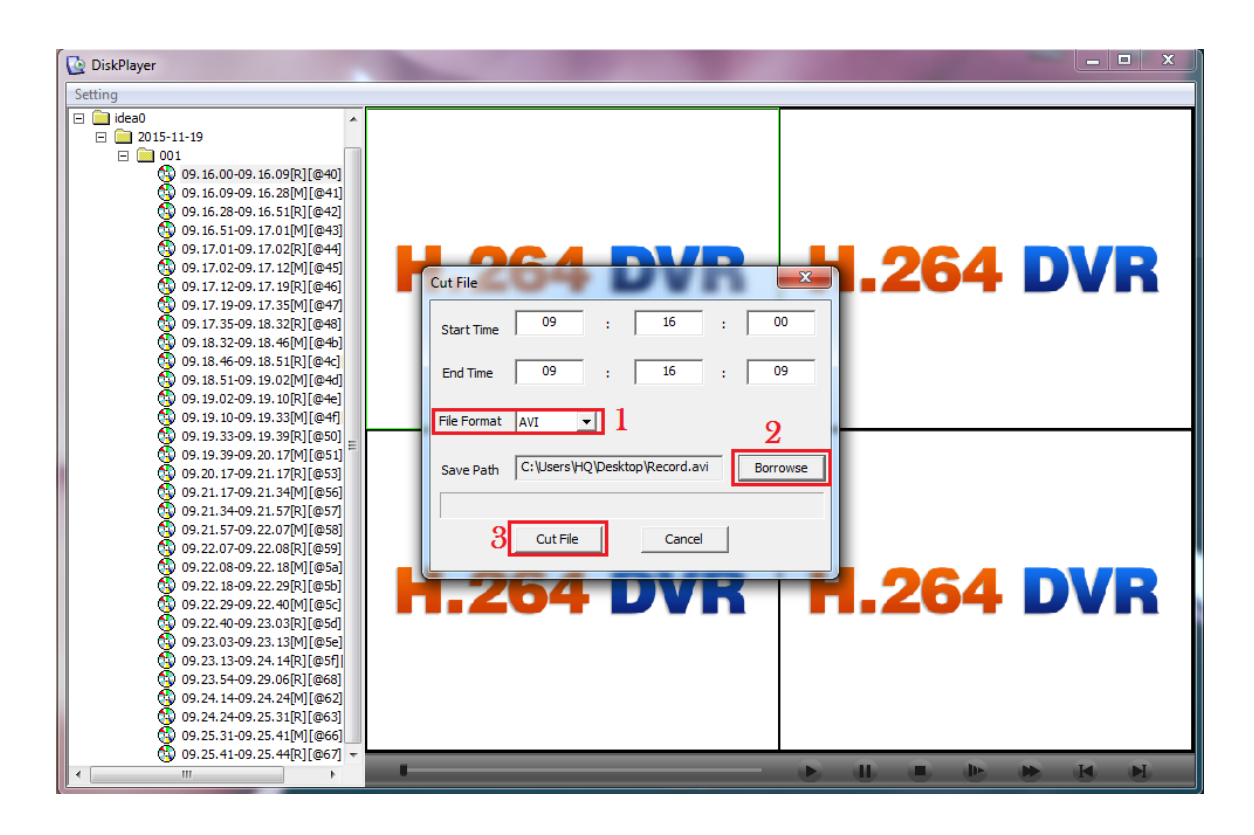

• Star Time: Thời gian bắt đầu cắt.

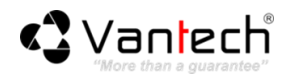

- End Time: Thời gian kết thúc.
- File Format: Mặc định tập tin có định dạng đuôi là H.264, nhấn chọn AVI nếu bạn cần tập tin ghi hình ở định dạng này.
- Brrowse: Nhấn chọn đường dẫn lưu trên máy tính.
- Cut File: Bắt đầu Copy tập tin từ thẻ nhớ qua máy tính.